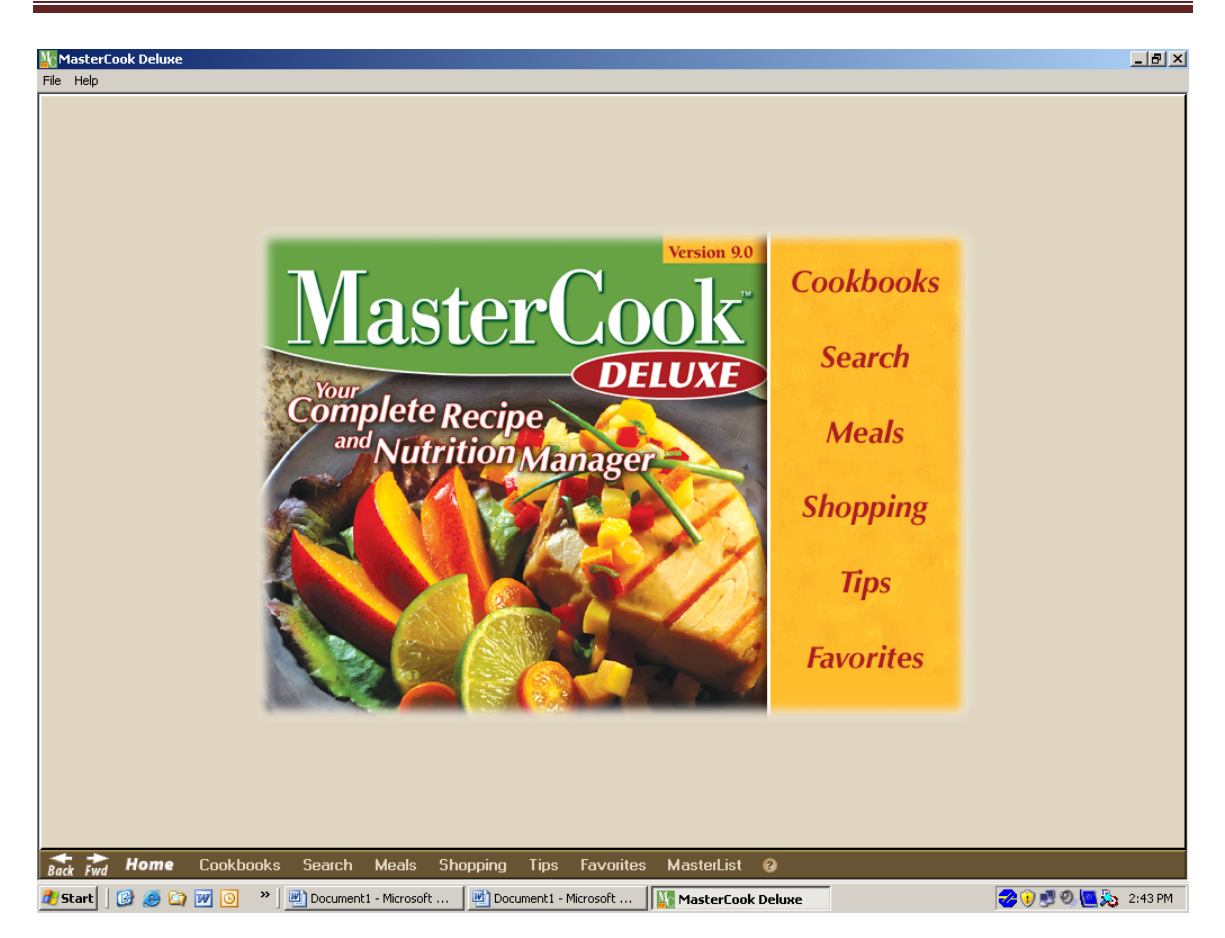

Double click on the MasterCook icon to open the Program. Select Cookbooks.

| MasterCook Deluxe                   |                       |                       |                    |                       | _ <b>- - -</b> ×                                                                            |
|-------------------------------------|-----------------------|-----------------------|--------------------|-----------------------|---------------------------------------------------------------------------------------------|
| File Edit Tools Help                |                       |                       |                    |                       |                                                                                             |
| MasterCook<br>Cookbooks             | Book Title            | Bountiful Breakfasts  | Casual Dining      | co week 3             | *                                                                                           |
| <b>Go To</b>                        | Cooking with Gadgets  | Culinary Fundamentals | Delicious Desserts | Delicious Main Dishes | 1<br>1<br>1<br>1<br>1<br>1<br>1<br>1<br>1<br>1<br>1<br>1<br>1<br>1<br>1<br>1<br>1<br>1<br>1 |
| Sort By<br>Name V<br>Total Books 33 | Deluxe Appetizers     | Flavors of the World  | Food for Fifty     | fortified foods       |                                                                                             |
| Items in Book                       |                       |                       |                    |                       |                                                                                             |
|                                     | о I II I I            | · • •                 | M                  |                       |                                                                                             |
| Back Fwd Home Lookbooks             | search Meals Shi      | opping Lips Favorites | s MasterList 😢     |                       |                                                                                             |
| 🏄 Start   🚱 🥭 🏠 😿 🧕 👋               | Document1 - Microsoft | Document1 - Microsoft | MasterCook Deluxe  |                       | 🤣 🕖 🗾 🔍 🛄 🇞 2:43 PM                                                                         |

Select <u>Food for Fifty</u> from the list of cookbooks.

| MasterCook Deluxe                                                                                                    |                                                                                     | _ 8 ×     |
|----------------------------------------------------------------------------------------------------|-------------------------------------------------------------------------------------|-----------|
| File Edit Tools Help                                                                                                    |                                                                                     |           |
|                                                                                                    | Food for Fifty                                                                      |           |
|                                                                                                    | Pictures Titles                                                                     |           |
| MasterCook                                                                                                    | Acini De Pepe Fruit Salad                                                           |           |
| DELUXE                                                                                                    | Ambrosia Fruit Salad                                                                |           |
| Recipe                                                                                                    | E Angel Food Cake                                                                   |           |
| Destroye                                                                                                    | Apple Cider Dressing                                                                |           |
| Browser                                                                                                    | E Apple Crisp                                                                       |           |
|                                                                                                    | Apple Dumplings                                                                     |           |
|                                                                                                    | 🚞 Apple Pear Salad                                                                  |           |
|                                                                                                    | Applesauce                                                                          |           |
|                                                                                                    | Applesauce Cake                                                                     |           |
| 0.7                                                                                                    | 🖹 Apricot Filling                                                                   |           |
| 6010                                                                                                    | 😑 Au Gratin Potatoes                                                                |           |
| Acini De Pepe Fruit Sala Go                                                                                                    | 😑 Bacon Dressing                                                                    |           |
|                                                                                                    | 😑 Bacon, Lettuce, and Tomato Sandwich                                               |           |
|                                                                                                    | 😑 Baked Acorn Squash                                                                |           |
| Tittel Recipes by                                                                                                    | 😑 Baked Apples                                                                      | 1 1 🗐 🛛   |
| Predefined Search                                                                                                    | 😑 Baked Beans                                                                       |           |
| None V                                                                                                    | 😑 Baked Cheese Grits                                                                |           |
|                                                                                                    | 😑 Baked Custard                                                                     |           |
| Cuisine                                                                                                    | 😑 Baked Date Pudding                                                                | 631       |
| All V                                                                                                    | 😑 Baked Eggplant                                                                    | - 30      |
| Deltaux                                                                                                    | 😑 Baked Fish Fillets                                                                |           |
| Ratings                                                                                                    | Baked Italian Tomatoes and Zucchini                                                 |           |
| All V                                                                                                    | 😑 Baked Lina Beans                                                                  | 0         |
| Contamuna de la contractione de la contractione de | 😑 Baked Omelet                                                                      |           |
| Category                                                                                                    | 😑 Baked Onions                                                                      |           |
| All V                                                                                                    | 😑 Baked Potatoes                                                                    |           |
| L <b>-</b>                                                                                                    | Baked Tomatoes                                                                      |           |
|                                                                                                    | Baked Whole Salmon, Chilled                                                         | -         |
| Categorize                                                                                                    | Baked Ziti With Four Cheeses                                                        | 337       |
| Sort Recipes By                                                                                                    | Baking Powder Biscuits                                                              | ž         |
|                                                                                                    | Balsamic Vinegar Marinade for Vegetables                                            | 44        |
| inte v                                                                                                    | 😑 Banana Cake                                                                       |           |
|                                                                                                    |                                                                                     |           |
| Total tame 610                                                                                                    |                                                                                     |           |
|                                                                                                    |                                                                                     | -         |
| Cookbook                                                                                                    |                                                                                     |           |
| Food for Fifty V                                                                                                    |                                                                                     |           |
|                                                                                                    | Carrol Marla Channing Ting Exception Mantalist                                      |           |
| Back Fwd Home Lookbooks                                                                                                    | Search Meals Shopping Tips Favorites MasterList V                                   |           |
| 🏄 Start 🛛 🚱 🥔 🔯 😿 🧿 👋                                                                                                    | 🖳 Document 1 - Microsoft 🛛 🖳 Document 1 - Microsoft 🛛 🛄 MasterCook Deluxe 😪 🕡 🛃 🧶 🚾 | 🂫 2:43 PM |

Double click on the recipe that you want to set up.

| NasterCook Deluxe                                                                                                    |                                                                                                    | _ 8 ×                                 |
|----------------------------------------------------------------------------------------------------|----------------------------------------------------------------------------------------------------|---------------------------------------|
| File Edit Tools Help                                                                                                    |                                                                                                    |                                       |
| Baked Ziti With Four Cheeses                                                                                                    | 5 1/2 quarts canned crushed tomatoes<br>1 quart tomato puree                                                                                                    | <b>=</b> ]                            |
| Nets: Potentially hazardous food. Food<br>Safety Standards: Hold food for service at<br>an internal temperature above 140°F. Do not<br>mix old product with new. Cool leftover<br>product quickly (within A hours) to below<br>41°F. See p. 44 for cooling procedures.<br>Reheat leftover product quickly (within 2<br>hours) to 165°F. Reheat product only once;<br>discard if not used. | 3 ounces onion, finely chopped<br>1 tablespoon dried basil, crumbled<br>2 teaspoons dried oregano, crumbled<br>4 ounces fresh parsley, minced<br>1/2 teaspoon black pepper<br>1 ounce salt (1/2 tbsp)<br>3 pounds ziti<br>3 gallons water<br>3 ounces salt<br>2 tablespoons vegetable oil (optional)<br>3 pounds cottage cheese<br>3 founces mozzardilla cheese elevaded                                                                                                    |                                       |
| Categories: Side Dish                                                                                                    | 24 ounces mozzarena cheese, sin eudeu<br>24 ounces swiss cheese, shredded                                                                                                    |                                       |
| Source: Pasta Recipes<br>Convergent: @ 2004 by Prentice-Hall Inc.                                                                                                    | 4 ounces minced fresh parsley<br>1 pound provolone cheese, shredded                                                                                                    |                                       |
| copyright e 2004 by Frenkice-hail, inc.                                                                                                    |                                                                                                    | - · B                                 |
| *                                                                                                    | <ol> <li>Combine tomatoes and seasonings in steam-jacketed kettle. Cover and simmer about 10 minutes. Turn off heat.</li> <li>Cook pasta according to directions on p. 369. Drain. Cooked yield should be about 6 lb 6 oz.</li> <li>Layer as follows into two 12x20x4-inch pans:         <ul> <li>2 lb sauce</li> <li>10 10 oz cooked ztil</li> <li>3.12 oz cottage cheese</li> <li>6 oz Swiss cheese</li> <li>6 oz Swiss cheese</li> <li>Repeat steps 1-5. Smooth 2 lb sauce over top.</li> </ul> </li> <li>Sprinkle 2 oz parsley over sauce. Sprinkle 8 oz provolone cheese over parsley. Cover. Bake at 350°F for 20-25 minutes or until 180°F and cheese mets.</li> </ol> | ■ ■ ■ ■ ■ ■ ■ ■ ■ ■ ■ ■ ■ ■ ■ ■ ■ ■ ■ |
| Food for Fifty                                                                                                    | Sorted by: All Categories: All Cuisines: All Ratings: Title                                                                                                    | ວ ັ                                   |
| Back Fwd Home Cookbooks Searc                                                                                                    | h Meals Shopping Tips Favorites MasterList 2                                                                                                    |                                       |
| 🐉 Start 🛛 🚱 🧶 😭 😿 🧿 👋 🖳 Docum                                                                                                    | ient 1 - Microsoft 🛛 🖳 Document 1 - Microsoft 🛛 🔣 MasterCook Deluxe 🧭 🕑 🛃 🧶                                                                                                    | 2:44 PM                               |

Click on the measuring cup icon on the right of the recipe.

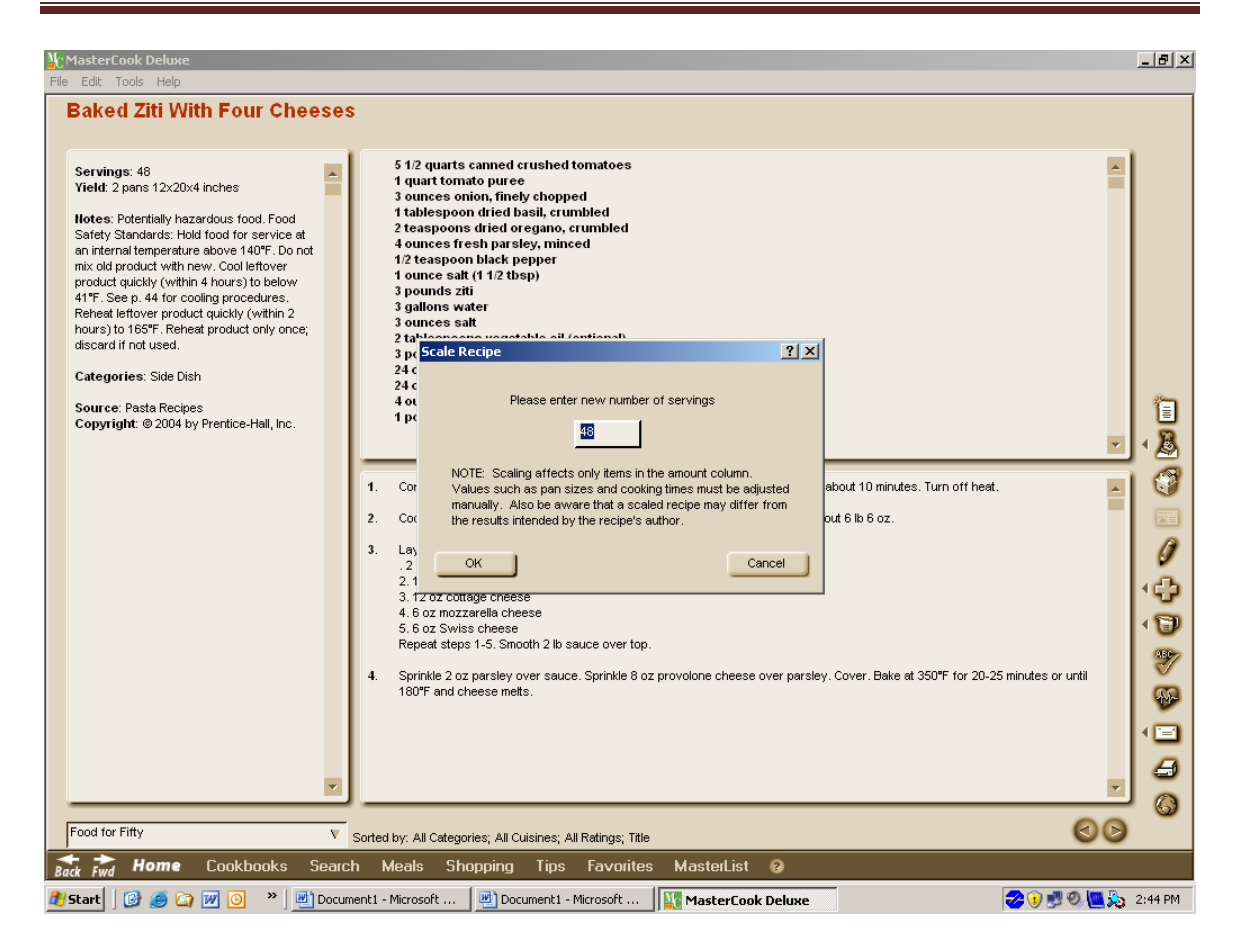

Type in the appropriate number of servings.

| Title Baked Ziti                  | With Four Cheeses        |                                                                                           |                         |    |
|-----------------------------------|--------------------------|-------------------------------------------------------------------------------------------|-------------------------|----|
| ervings 48                        | 1                        | Yield (Amount/Unit) 2                                                                     | pans 12×20×4 in         |    |
| Amoun                             | : Unit                   | Ingredient                                                                                | Preparation             |    |
| 1 <b>I</b> 51/2                   | quarts                   | canned crushed tomatoes                                                                   |                         | A  |
| 2 <b>I</b> 1                      | quart                    | tomato puree                                                                              |                         |    |
| 3 I 3                             | ounces                   | onion                                                                                     | finely chopped          |    |
| 4 <b>I</b> 1                      | tablespoon               | dried basil                                                                               | crumbled                |    |
| 5 <b>I</b> 2                      | teaspoons                | dried oregano                                                                             | crumbled                |    |
| 6 <b>I</b> 4                      | ounces                   | fresh parsley                                                                             | minced                  |    |
| 7 <b>I</b> 1/2                    | teaspoon                 | black pepper                                                                              |                         |    |
| 8 🚺 1                             | ounce                    | salt (1 1/2 tbsp)                                                                         |                         |    |
| 9 🚺 3                             | pounds                   | złi                                                                                       |                         |    |
| 10 I 3                            | gallons                  | water                                                                                     |                         |    |
| Select Row                        | ounces                   | sat                                                                                       |                         |    |
| 12 🚺 2                            | tablespoons              | vegetable oil (optional)                                                                  |                         |    |
| 13 <b>I</b> 3                     | pounds                   | cottage cheese                                                                            |                         |    |
| 44 7 04                           | 010000                   | mattaralla abaaaa                                                                         | obrodulou               |    |
| ections Notes C                   | ategories   Serving Ide  | as Time More Info Nutrition                                                               |                         |    |
| <ul> <li>Combine tomat</li> </ul> | nes and seasonings in    | steam-jacketed kettle. Cover and simmer about 10 minutes. Turn off heat                   |                         |    |
|                                   |                          |                                                                                           |                         |    |
| 2 Cook pasta ac                   | cording to directions or | p. 369. Drain. Cooked yield should be about 6 lb 6 oz.                                    |                         | ►  |
| Layer as follow                   | vs into two 12x20x4-in   | ch pans:                                                                                  |                         |    |
| 1.2 lb sauce                      |                          |                                                                                           |                         |    |
| 2.1 lb 10 oz ci                   | oked ziti                |                                                                                           |                         |    |
| 3 3.12 oz cottag                  | e cheese                 |                                                                                           |                         |    |
| 5 6 oz Swiss                      | cheese                   |                                                                                           |                         |    |
| Repeat steps 1                    | -5. Smooth 2 lb sauce    | over top.                                                                                 |                         |    |
|                                   |                          |                                                                                           |                         |    |
| 4 Sprinkle 2 oz p                 | arsley over sauce. Spr   | inkle 8 oz provolone cheese over parsley. Cover. Bake at 350"F for 20-25 minutes or until | 180"F and cheese melts. |    |
| 5                                 |                          |                                                                                           |                         | ×  |
|                                   |                          |                                                                                           |                         |    |
| 1.4 199.4                         |                          |                                                                                           |                         | 00 |
|                                   |                          |                                                                                           |                         |    |

Click on the pencil to the right of the recipe to edit.

| Title<br>scription     | Chicken Pot P                                          | ie                                                     |                                                                                                    |                                                                   |                         |     |   |
|------------------------|--------------------------------------------------------|--------------------------------------------------------|----------------------------------------------------------------------------------------------------|-------------------------------------------------------------------|-------------------------|-----|---|
| Servings               | 150<br>Amount                                          | Unit                                                   | Yi                                                                                                    | ield (Amount/Unit) 6                                              | pans 12x20x2 in         |     |   |
| 1 1<br>2 1             | L 21/4<br>L 25/8                                       | pounds<br>pounds                                       | bu <mark>skwheat</mark>                                                                                                    |                                                                   | 1                       |     |   |
| 3 ]<br>4 ]<br>5 F      | 1 3 3/4<br>1 1 1/2<br>3 3/4                            | quarts<br>teaspoons<br>gallons                         | buckwheat flour<br>buckwheat groats<br>buckwheat pancake                                                                     |                                                                   |                         |     |   |
| 6 1<br>7 1             | [ 18<br>[ 41/2<br>[ 6                                  | pounds<br>pounds<br>pounds                             | buckwheat pancake mix<br>buckwheat pancakes<br>buffalo                                                                       |                                                                   | sliced                  |     | ł |
| 9 J<br>10 F            | [ 6<br>2 9                                             | pounds<br>pounds                                       | Pastry                                                                                                    |                                                                   |                         |     | 4 |
| 11<br>12<br>13         |                                                        |                                                        |                                                                                                    |                                                                   |                         |     | 1 |
| rections               | Notes Cate                                             | gories Serving Ide                                     | as Time More Info Nutrition                                                                                                  |                                                                   |                         |     |   |
| 1 Sau<br>2 Add         | uté onions in ma<br>d flour and pep                    | argarine in steam-ja<br>per to onions. Stir u          | keted or other large kettle.<br>til blended. Cook 30 minutes.                                                                |                                                                   |                         | ▶ ▲ | • |
| 3 Add                  | d stock, stirring                                      | constantly with wi                                     | e whip. Cook until thickened, stirring often. Check for seasor                                                               | ning. Add salt if necessary.                                      |                         | •   |   |
| 4 Cut<br>5 Coo         | ok celery and c                                        | arrots until partially                                 | Ione. Drain. Fold into sauce.                                                                                                |                                                                   |                         | >   |   |
| 6 Add<br>7 Roll<br>tem | d peas (uncook<br>Iout 1 lb 8 oz P<br>nperature is 180 | (ed) to chicken mixtu<br>astry to fit each par<br>)°F. | re. Mix carefully. Scale chicken into two 12x20x2-inch court<br>. Place on chicken mixture and seal edges to pan. Bake at 4( | ter pans, 12 lb per pan.<br>D0°F for 20-25 minutes or until crust | is browned and internal | •   |   |
|                        |                                                        |                                                        |                                                                                                    |                                                                   |                         | 00  |   |

Alpha look up ingredients if needed.

| Title Baked Ziti With Four Cheeses<br>scription<br>Servings 48<br>Amount Unit                                                                                                    | Yield (Amount/Unit)<br>Ingredient                                                                                                    | 2 pans 12x20x4 in<br>Preparation             |
|----------------------------------------------------------------------------------------------------|----------------------------------------------------------------------------------------------------|----------------------------------------------|
| 1         I         51/2         quarts           2         I         1         quart           3         I         3         ounces           4         I         1         tablespoon           5         I         2         teaspoons           6         I         4         ounces           7         I         1/2         teaspoon           8         0         1         ounce           9         0         3         pounds           10         I         3         galons           11         I         3         ounces           12         1         2         tablespoons           13         I         3         pounds           14         T         14         ounces           12         1         2         tablespoons           13         1         3         pounds           14         T         ounces         ounces           12         1         2         tablespoons           13         3         pounds         ounce           2         Cook pasta according to directions on p | canned crushed tomatoes         tomato puree         onion       Change Recipe Units         dried basil         dried orege         Amount Unit       Ingredient         Fresh parsi         51/2       quarts         quart       conned crushed tomato         satt (11/2)       quart         autit       tablespo         dried basil       2         tablespo       dried basil         2       tesspoor dried oregano         vegetable (cottage child)       1/2         tablespo       dried basil         1/2       tesspoor black pepper         Change all to US       Change all to Ms         eam-jacketed too       OK       Cancel         gas.       Drain. C       Reset         pans:       et do z provolone cheese over parsley. Cover. Bake at 350°F for 20-25 minu | tetric tutes or until 180°F and cheese mets. |

Select ingredients to change.

| Can't Red                             | o<br>Ctrl-X                           |                                                                                             |                         |
|---------------------------------------|---------------------------------------|---------------------------------------------------------------------------------------------|-------------------------|
| Copy<br>Paste<br>Delete<br>Select All | Ctrl-C<br>Ctrl-V<br>Del<br>Ctrl+A     | Yield (Amount/Unit) 2                                                                       | pans 12x20x4 in         |
| Copy Reci                             | ipe                                   | Ingredient                                                                                  | Preparation             |
| Paste Rec<br>Paste Tex                | ipe<br>(t into Ingredient             | canned crushed tomatoes<br>tomato puree                                                     |                         |
| Delete Ke                             |                                       | onion<br>driad basil                                                                        | finely chopped          |
| Insert Roy                            | N(s) Ctrl+I                           | dried presano                                                                               | crumbled                |
| Delete Ro                             | W(S)                                  | fresh parsley                                                                               | minced                  |
| cinited Re                            | The                                   | black pepper                                                                                |                         |
| 🗸 Auto-num                            | ber Directions                        | salt (1 1/2 tbsp)                                                                           |                         |
| Categoriz                             | e recipe                              | ziti                                                                                        |                         |
| Preferenc                             | .es                                   | water                                                                                       |                         |
|                                       | o jounces J                           | salt                                                                                        |                         |
| 12 🚺                                  | 2 tablespoons                         | vegetable oil (optional)                                                                    |                         |
| 13 I                                  | 3 pounds                              |                                                                                             |                         |
| 100                                   |                                       |                                                                                             |                         |
| irections   N                         | otes   Categories   Serving lo        | leas Time More Info Nutrition                                                               |                         |
| 1 Combin                              | ne tomatoes and seasonings i          | n steam-jacketed kettle. Cover and simmer about 10 minutes. Turn off heat.                  |                         |
| 2 Cook p                              | asta according to directions o        | n p. 369. Drain. Cooked yield should be about 6 lb 6 oz.                                    | ► T                     |
| Laver                                 | as follows into two 12x20x4-          | inch nans:                                                                                  |                         |
| 1.2 lb                                | sauce                                 | nort porto.                                                                                 |                         |
| 2.1 lb                                | 10 oz cooked ziti                     |                                                                                             |                         |
| 3 3.120                               | z cottage cheese<br>mozzarella cheese |                                                                                             |                         |
| 17.002                                | z Swiss cheese                        |                                                                                             |                         |
| 5.6 oz                                | t steps 1-5. Smooth 2 lb sauce        | e over top.                                                                                 |                         |
| 5.6 oz<br>Repea                       | le 2 oz parslev over sauce. Si        | prinkle 8 oz provolone cheese over parsley. Cover, Bake at 350°F for 20-25 minutes or until | 1180°F and cheese metts |
| 5.6 oz<br>Repea                       | ,,                                    | ,                                                                                           |                         |
| 5.6 oz<br>Repea<br>4 Sprinkl          |                                       |                                                                                             |                         |
| 5.6 oz<br>Repear<br>4 Sprinkl         |                                       |                                                                                             |                         |
| 5.6 oz<br>Repea<br>4 Sprinkl          |                                       |                                                                                             |                         |
| 4 Sprinkl                             |                                       | V Sorted by: All Categories: All Cuisines: All Ratings: Title                               | 00                      |

Under the Edit tool, copy the Recipe to clipboard.

| MasterCook Deluxe                                                                                                    |                                 |                       |                        |                       |                       |
|----------------------------------------------------------------------------------------------------|---------------------------------|-----------------------|------------------------|-----------------------|-----------------------|
| File Edit Tools Help                                                                                                    |                                 |                       |                        |                       |                       |
|                                                                                                    | Book Title                      |                       |                        |                       |                       |
| MasterCook<br>Cookbooks                                                                                                    |                                 |                       |                        |                       |                       |
|                                                                                                    | American Lamb Board<br>Cookbook | Bountiful Breakfasts  | Casual Dining          | co week 3             |                       |
|                                                                                                    |                                 | RUCLAINANT STATE      |                        |                       | 1                     |
| Go To<br>Food for Fifty<br>Sort By                                                                                                    | Cooking with Gadgets            | Culinary Fundamentals | Delicious Desserts     | Delicious Main Dishes |                       |
| Name V<br>Total Books 33                                                                                                    |                                 | Ì                     | Food-Fifty             |                       | 0<br>43<br>10         |
| All Recipes from Food For Fifty, a<br>classic book for quantity food<br>preparation. Written by Mary Molt.<br>Published by Prentice Hall. | Deluxe Appetizers               | Flavors of the World  | Food for Fifty         | fortified foods       |                       |
| Items in Book 610                                                                                                    | ľ,                              |                       |                        | ľ,                    |                       |
| Home Conkbooks                                                                                                    | Search Meals Shi                | onning Tins Favorites | s Masterlist 🛛         |                       |                       |
|                                                                                                    | Decimenti Microsoft             |                       |                        |                       | 🔿 🕥 🗐 🖉 🐻 🕵 - 2:44 DM |
| 🚾 start   📴 🤓 🖬 🔟 🔘 🥂   🦉                                                                                                    | Documenci - Microsoft           | Documenci - Microsort | ]] 🐜 MasterLook Deluxe |                       | 💙 👽 👽 🛄 💥 2:46 PM     |

Open the Cookbook that you want to paste the selected recipe to.

| MasterCook Deluxe                                                                                              |                                                                           | _ 8 ×   |
|----------------------------------------------------------------------------------------------------|---------------------------------------------------------------------------|---------|
| File Edit Tools Help                                                                                           |                                                                           |         |
| MasterCook<br>Recipe<br>Browser                                                                                | co week 3 Pictures Titles Chicken Pot Pie FRUT CUP El test chicken Stew   |         |
| Go To Chicken Pot Pie Go Filter Recipes By Predefined Search None V Cuisine All V Ratings All V Category All V |                                                                           |         |
| Categorize<br>Sort Recipes By<br>Title V                                                                       |                                                                           | *<br>*  |
| Total Items 3<br>Cookbook<br>Co week 3 V<br>Cookbook<br>Cookbooks                                              | Search Meals Shooping Tips Favorites MasterList @                         | 6       |
| 🎒 Start 🛛 🞯 🥶 🏹 💓 🧿 👋                                                                                          | 🖹 Document 1 - Microsoft 🛛 🖉 Document 1 - Microsoft 🛛 🚺 MasterCook Deluxe | 2:46 PM |

Under the Edit tool, paste the recipe into the selected cookbook.

| MasterCook Deluxe                                                                                                    |
|----------------------------------------------------------------------------------------------------|
| File Edit Tools Help         MasterCook<br>recipe<br>Browser         Octoen Pot Pe<br>FRUT CUP<br>E test chicken Stew         Print/Publish Recipes         Print/Publish Recipes         Print/Publish Recipes         Printer:         He Laser Jet 4100 Series PCL         Design:         Basic Design                                                                                                    |
| Chicken Pot Pie Co   Filter Recipes By   Predefined Search   Number Pages beginning with:   Image:   Reverse Print Order   Number of copies:   Image:   Image:   Im |
| Sort Recipes By Title V Total Items 3                                                                                                    |
| Cookbook<br>co week 3 V<br>Back Find Home Cookbooks Search Meals Shopping Tips Favorites MasterList @                                                                                                    |

To print the recipe, under the File tool, select print, then select the recipe or the entire cookbook.

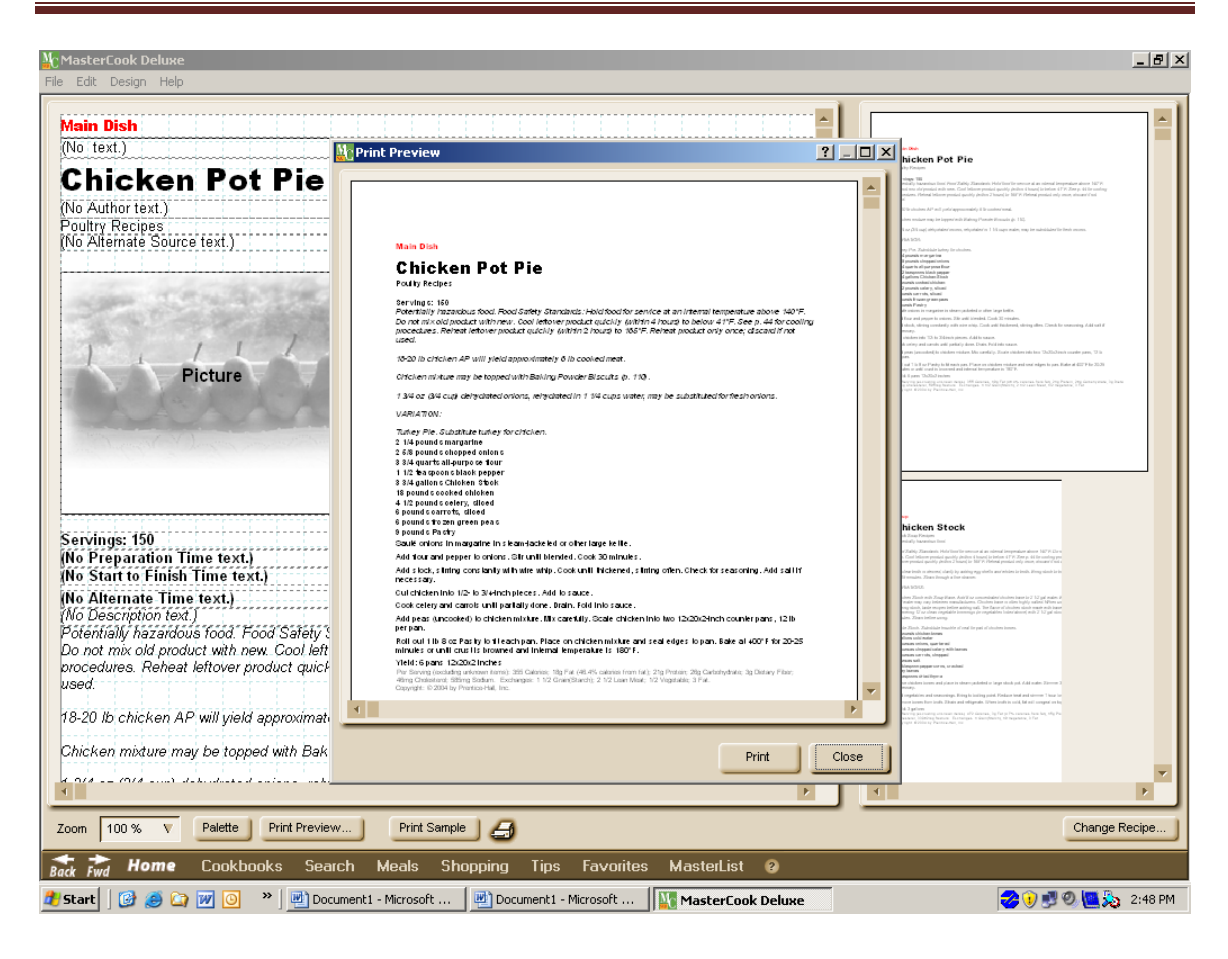

#### Basic design